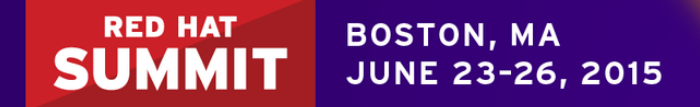

## TASTE OF TRAINING Red Hat CloudForms RHEV Provisioning

Razique Mahroua <rmahroua@redhat.com>

Linux Curriculum Manager

Thursday, June 25th

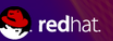

## WHAT IS CLOUDFORMS?

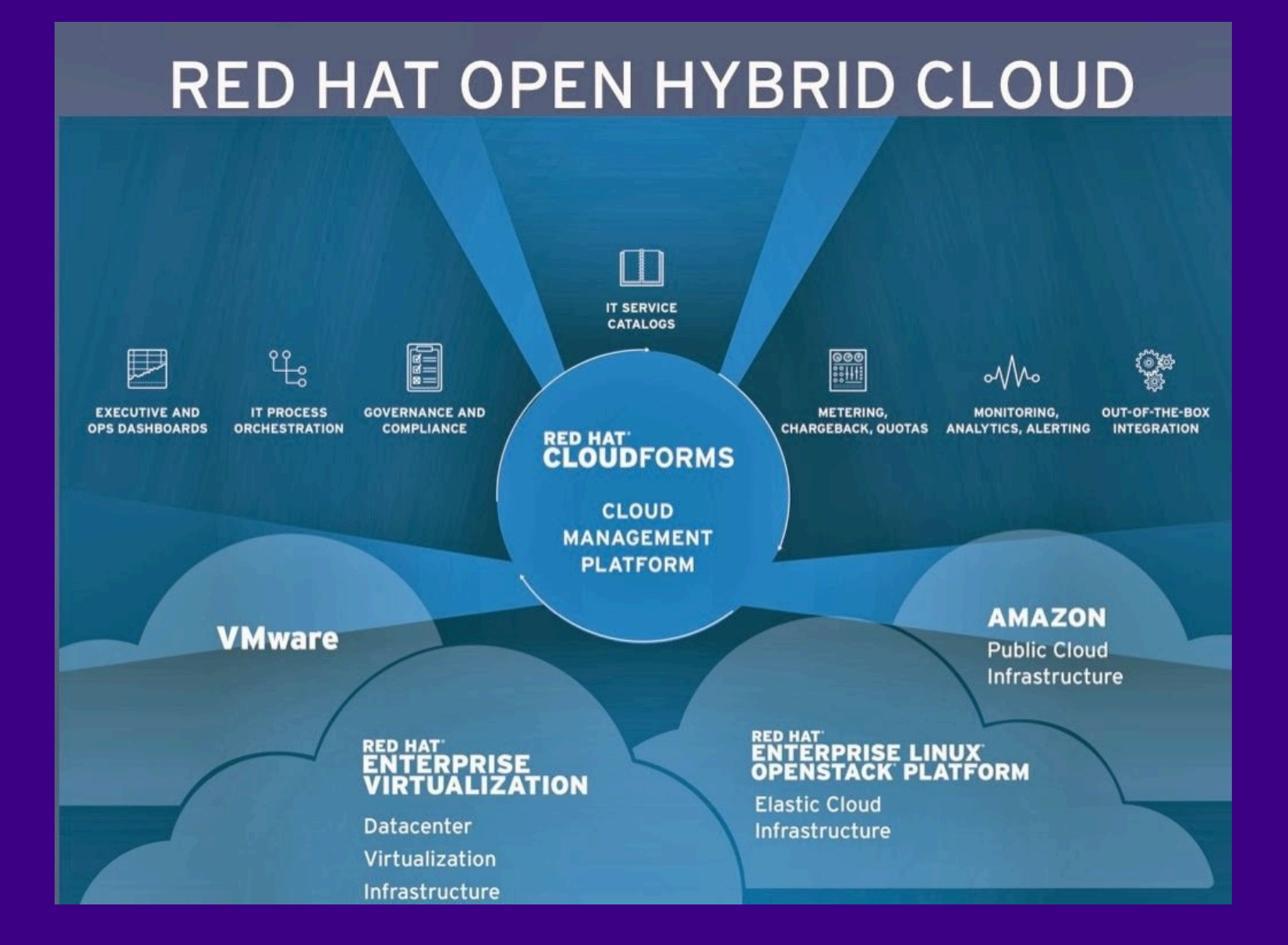

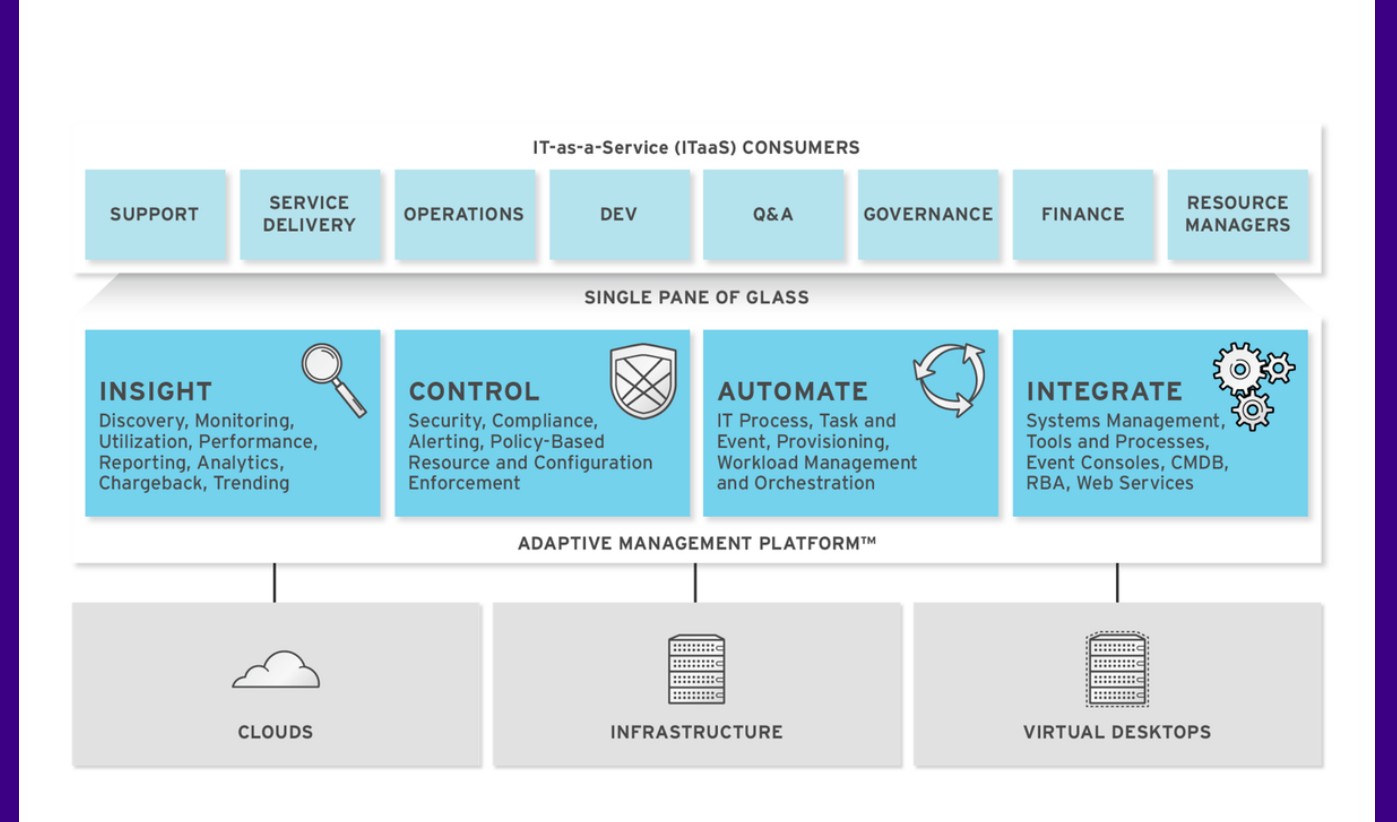

# CLOUDFORMS RHEV PROVISIONING

#### Prerequisites

- A working RHEV environment
- A running CloudForms appliance
- A working CloudForms environment w/ the
  - Automate role
- One hypervisor in RHEV

### In this lab you will:

Import a template in RHEV
Create a RHEV template
Provisioning a new VM using the RHEV template

#### Before you begin:

- The RHEV infrastructure must be "up & running" (We'll review the RHEV infra.)
- The CloudForms VM needs to be up
- There is a RHEV provider in CloudForms
- The Automation role is enabled and started

# PROVISIONING WITH CLOUDFORMS

# LOG INTO DESKTOP SSH INTO RHEV

\$ ssh root@rhevm.pod1.example.com

## **RETRIEVE THE IMAGE**

## **UPLOAD IT**

\$ engine-image-uploader -e export1 upload small-rhel6.ova
REST API Password: redhat

• • •

### **Run the CF Appliance**

From Desktop, launch Firefox; go to:
https://rhevm.pod1.example.com (admin/ redhat)
Navigate to System > Virtual Machines
Right-click the VM "cfme3.1"; select "Run"

### Create a RHEV Template

- Navigate to System > Data Centers > dcenter1 > Storage
- Select the link for the export1 storage domain from the list
- Select the "small-rhel6.4.1 image ; click the "Import" button
- Navigate to "Templates"; make sure the image is "OK"

### **Review CloudForms Configuration**

Log into CloudForms

http://cfme.pod1.example.com (admin/smartvm)

Review the provider, the server roles, as well as the templates

### Create the Provisioning Request

 Navigate to Infrastructure > Virtual Machines > Lifecycle > Provision
 Define the provisioning request

#### Monitor the Provisioning Request

• Services > Requests

### **Review the Provisioning Request**

Retrieve the VM's public IPSSH into the VM (root/redhat)

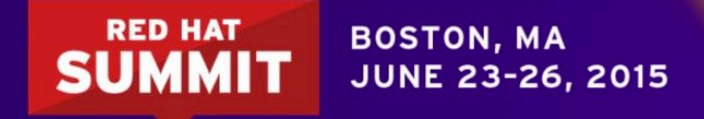

#### RED HAT LEARNING SUBSCRIPTION

#### Flexibility. Convenience. Solution based learning.

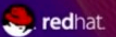

#### THE REALITIES OF TRAINING

#### **Training Challenges**

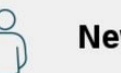

New staff

New releases

Time

Cross-training

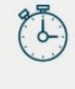

Performance support

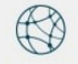

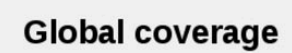

Cost

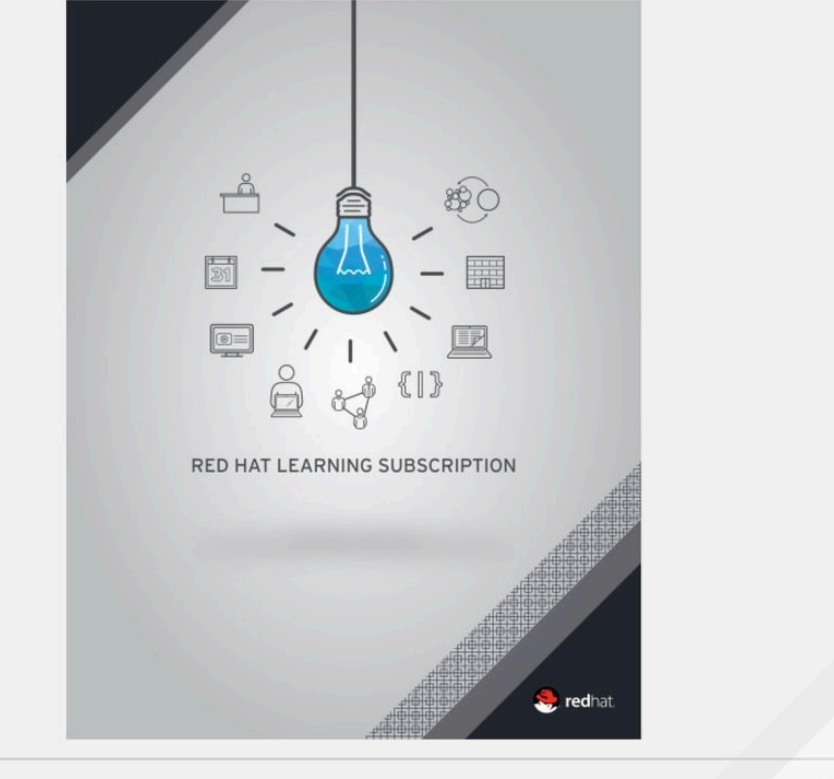

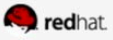

#### **BRIDGING THE SKILLS GAP**

#### **Red Hat Learning Subscription**

Full learning path leading to certification.

Ongoing access to new releases.

On-demand learning in small chunks.

Access to full Red Hat Training portfolio.

Indexed, searchable content.

Access in 5 continents, in 9 languages.

Dozens of courses for the price of two.

#redhat #rhsummit

# GET STARTED

Architect your future with continuous learning.

www.redhat.com/services/training/learning-subscription

training\_sales@redhat.com

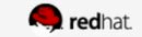

#### RED HAT SUMMIT

#### LEARN. NETWORK. EXPERIENCE OPEN SOURCE.

🧠 redhat